## **UNIVERSIDAD DE SURESTE**

**UNIDAD II** 

**PROCESADOR DE TEXTOS** 

**COMPUTACION I** 

DOCENTE

**BERNARDO LEPE ARRIAGA** 

**ALUMNA** 

FANY MARISOL AGUILAR GONZALEZ

ACTIVIDAD

**CUADRO SINOPTICO** 

FRONTERA COMALAPA CHIAPAS, A VIERNES 14 DE OCTUBRE

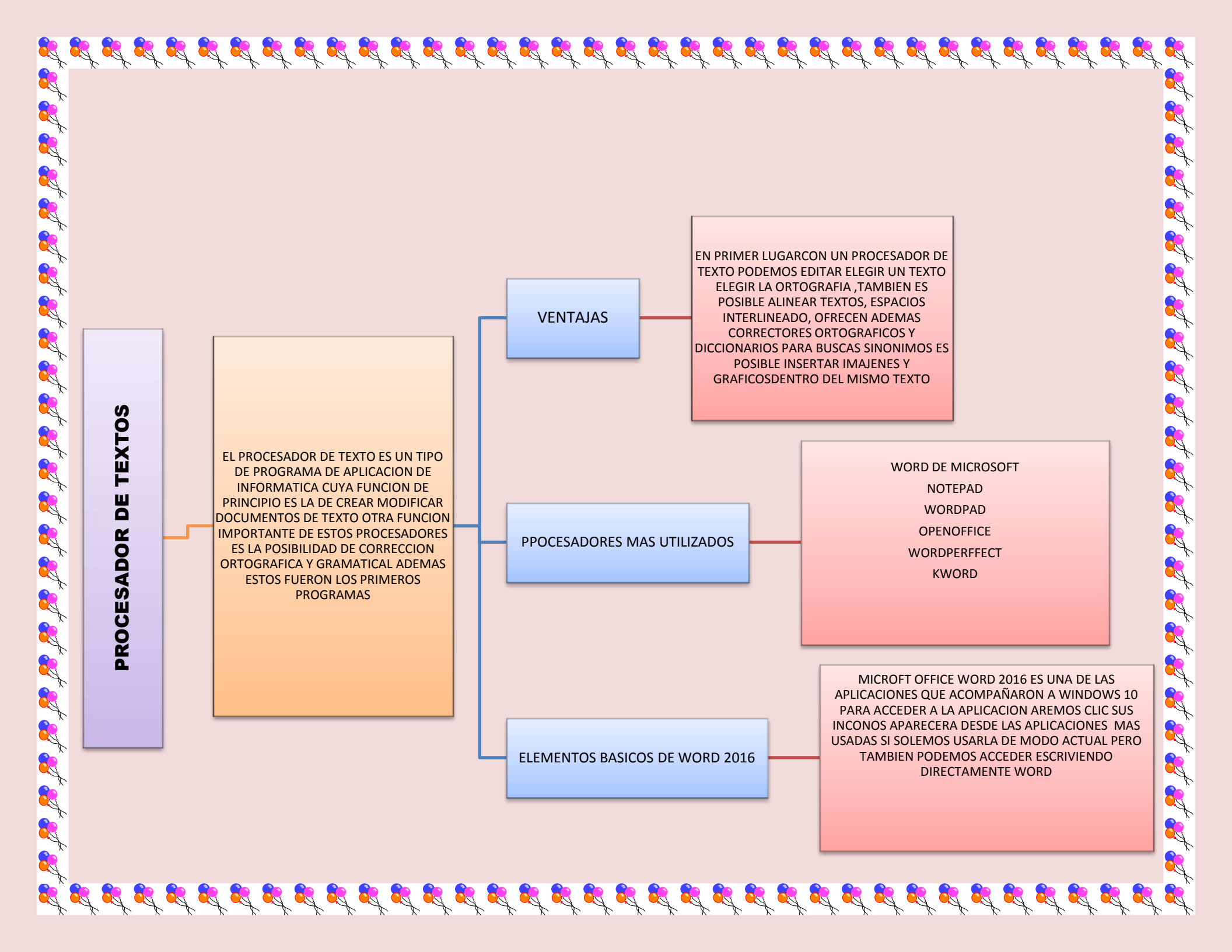

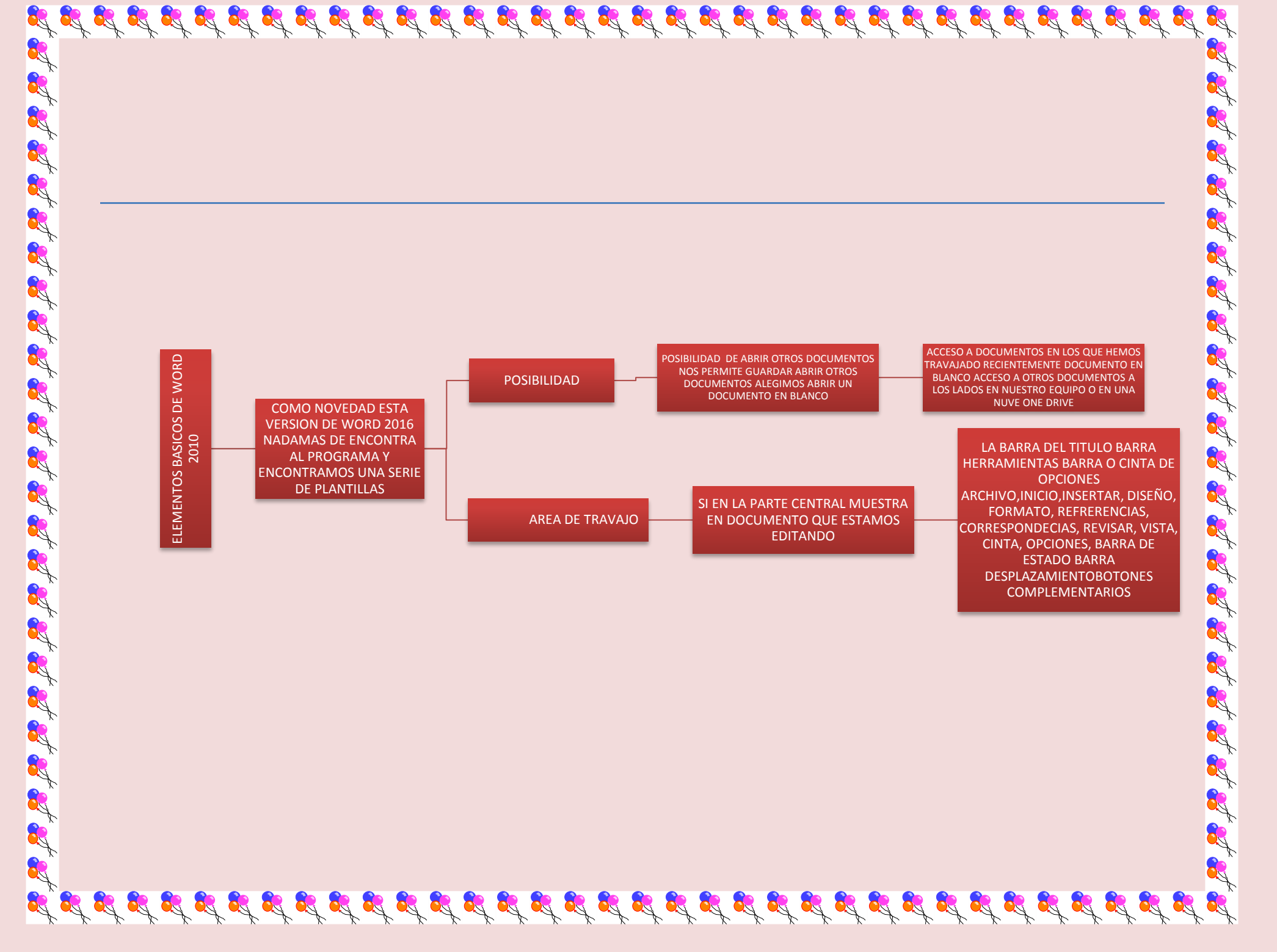

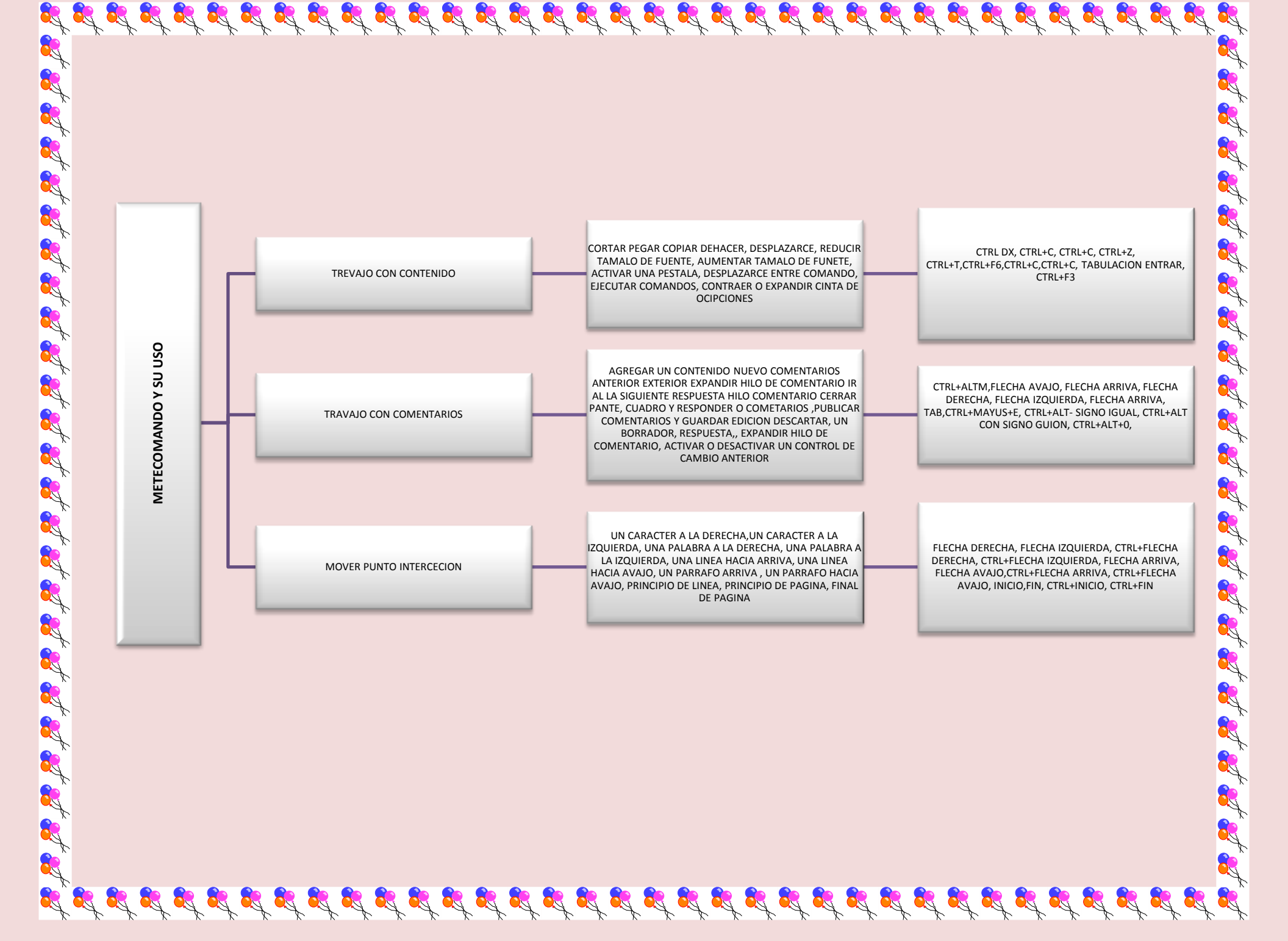

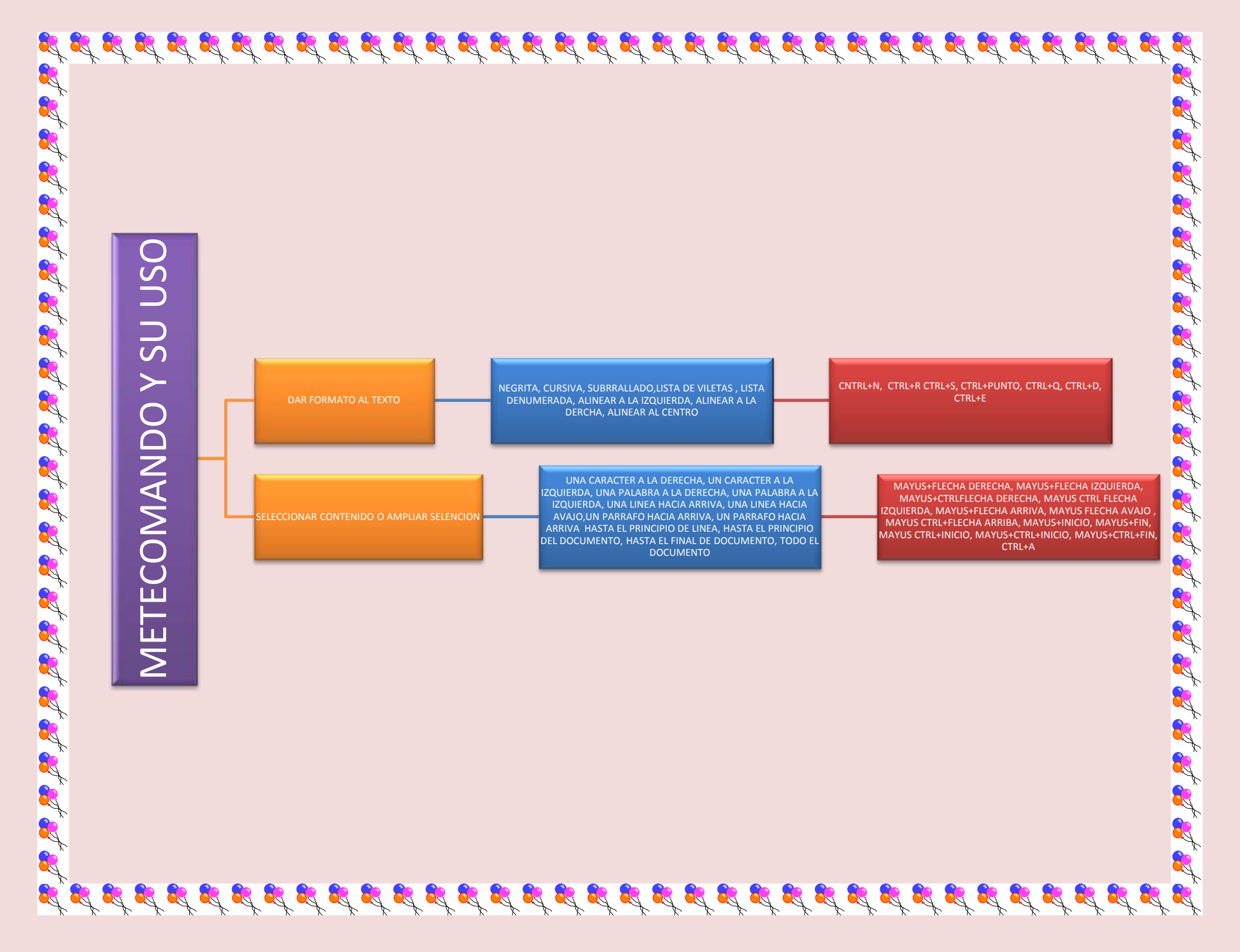

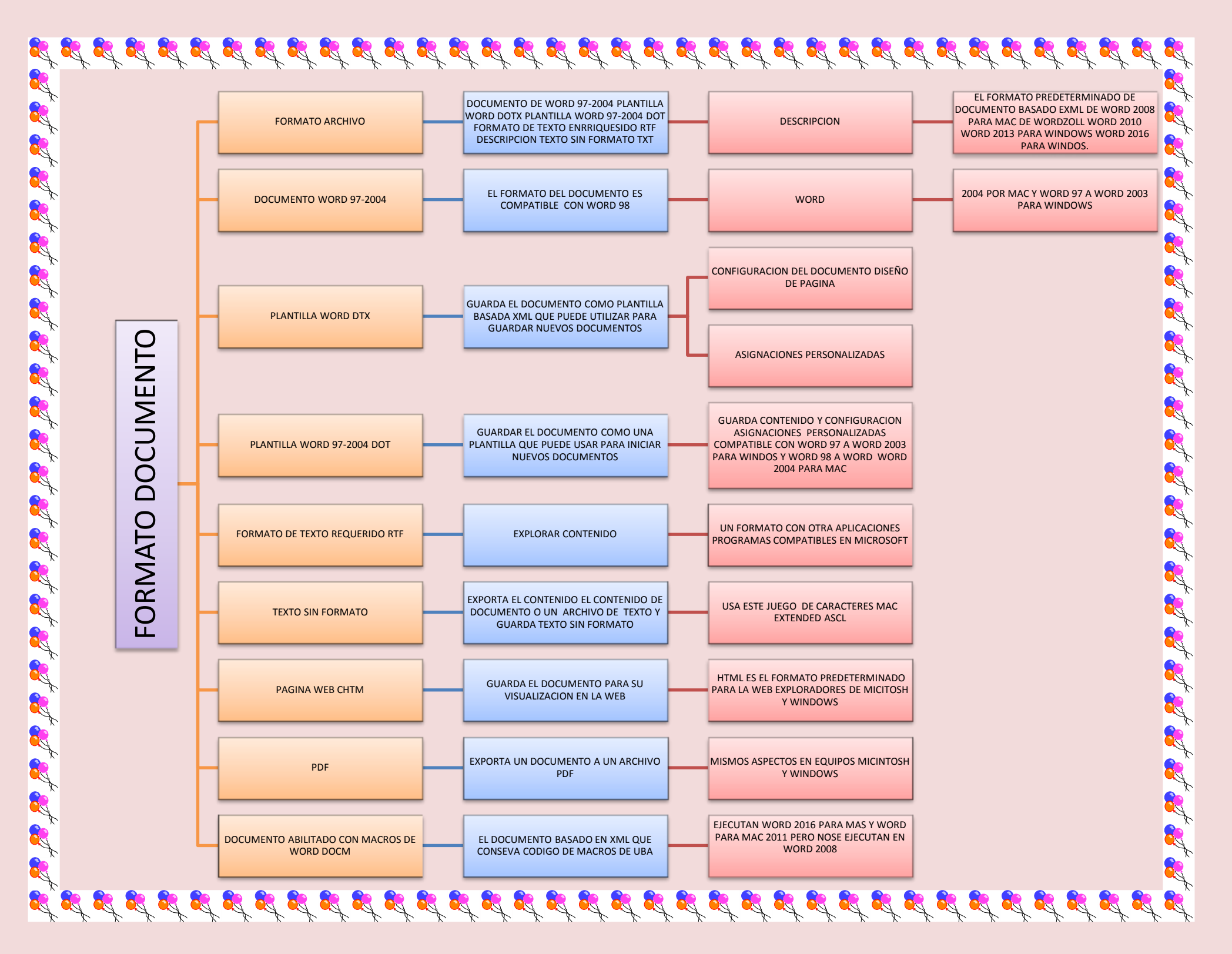

|                      |   | DOCUMENTO XML DE WORD XML                   | EXPORTA CONTENIDO DEL DOCUMENTO A<br>UN ARCHIVO MXL                                                         | LAS INTRUCCIONES DE TEXTO Y FORMATO<br>XML EN XML COMPATIBLE CON WORD 200<br>PARA WINDOS            |
|----------------------|---|---------------------------------------------|----------------------------------------------------------------------------------------------------|----------------------------------------------------------------------------------------------------|
| FORMATO DE DOCUMENTO |   | CUMENTO XML DE WORD N2003 XML               | EXPORTA CONTENIDO A UN ARCHIVO XML                                                                          | CONVIERTE TODAS LA INTRUCIONES DE<br>TEXTO Y FORMATO EN XML COMPATIBLE<br>CON WORD 2003 PARA WINDOS |
|                      |   | PAGINA WEB DE UN SOLO ARCHIVO MNT           | GUARDA EL DOCUMENTO PARA SU<br>VUSUALIZACION DE LA WEB CREANDO UN<br>SOLO ARCHIVO                           | USA EL ESTANDAR DE INTERNET MIME<br>HTMLÑ                                                           |
|                      |   | DISEÑO DE FONDO DE DOCUMENTO DE<br>WORD DOC | GUARDA EL DOCUMENTO COMO LA MARCA<br>DEL FINDE ESTABLECIDA COMO PLANTILLA                                   | DOCUMENTO Y SIN TITULO                                                                              |
|                      |   | CORRECTOR ORTOGRAFICO PERZONALIZADO         | GUARDA EL CONTENIDO DE DOCUMENTO<br>ARCHIVO PARA GUARDAR PALABRAS                                           | TERMINOS QUE NO ESTEN ICLUIDOS EN EL<br>TEMA PRINCIPAL                                              |
|                      |   | DICIONARIO ORTOGRAFICO DE EXCLUSION         | GUARDA EL ARCHIVO DE DOCUMENTO<br>COMO UN DICIONARIO                                                        | PARA ESPESIFICAR DE PALABRAS QUE ESTE<br>ESCRITAS CORRECTAMENTE                                     |
|                      | - | WORD 4.0\60-95 DE EXCLUSION                 | EL FORMATO ES COMPATIBLE CON WORD<br>400 AWORD                                                              | MAC Y WORD 95 Y 6.0 WINDOS                                                                          |
|                      |   | TEMA DE OFICEE THMX                         | GUARDA LA FUNTE DE COMBINACION DE<br>COLORES Y EL EL FONDO DEL ARCHIVO PARA<br>APARARESCAN LOS NUEVOS TEMAS | PESTAÑAS DE INICIO EXAMINAR TEMAS,<br>GUARDAR TEMAS                                                 |

Real Provide American Science Provide American Science Provide American 

100 Contractions

<u>R</u>

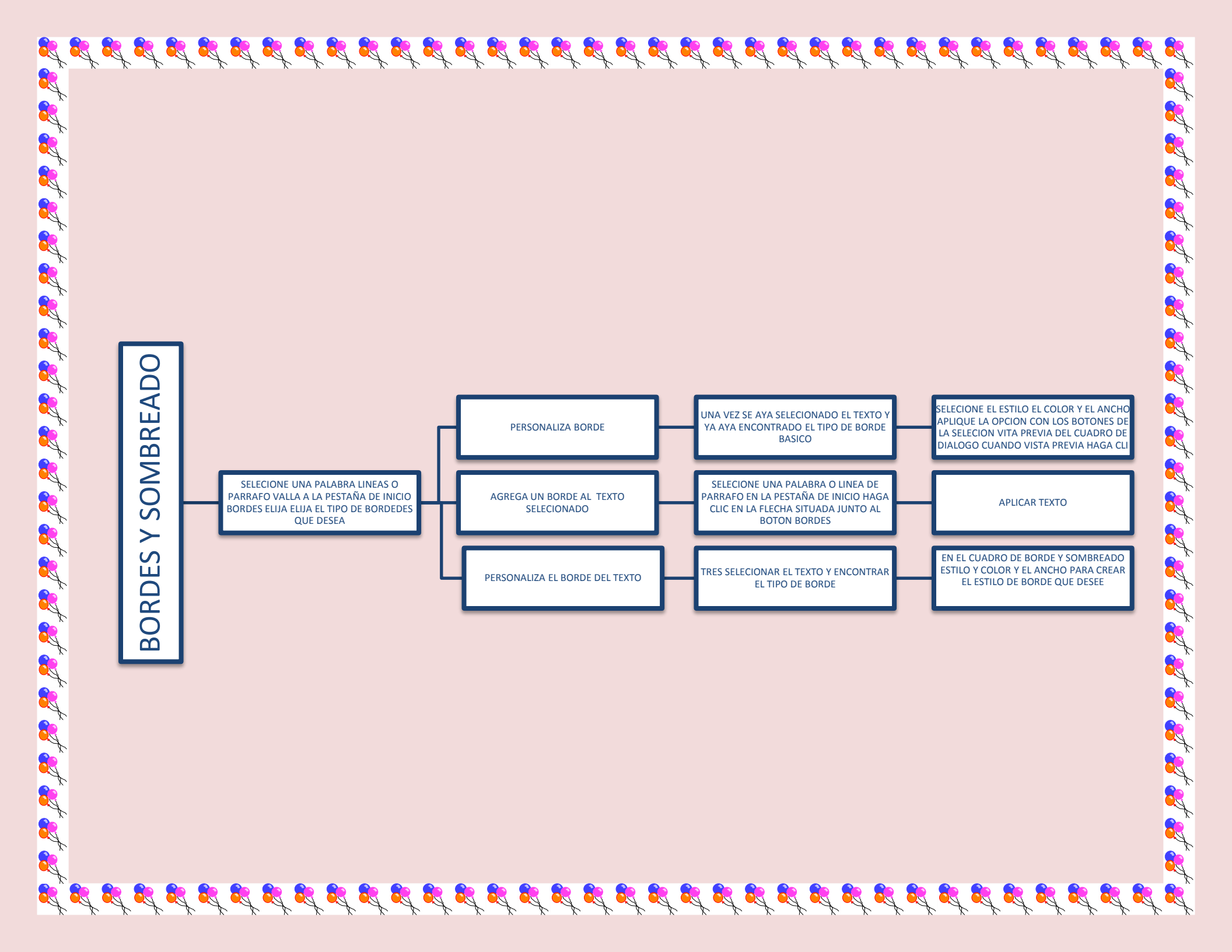

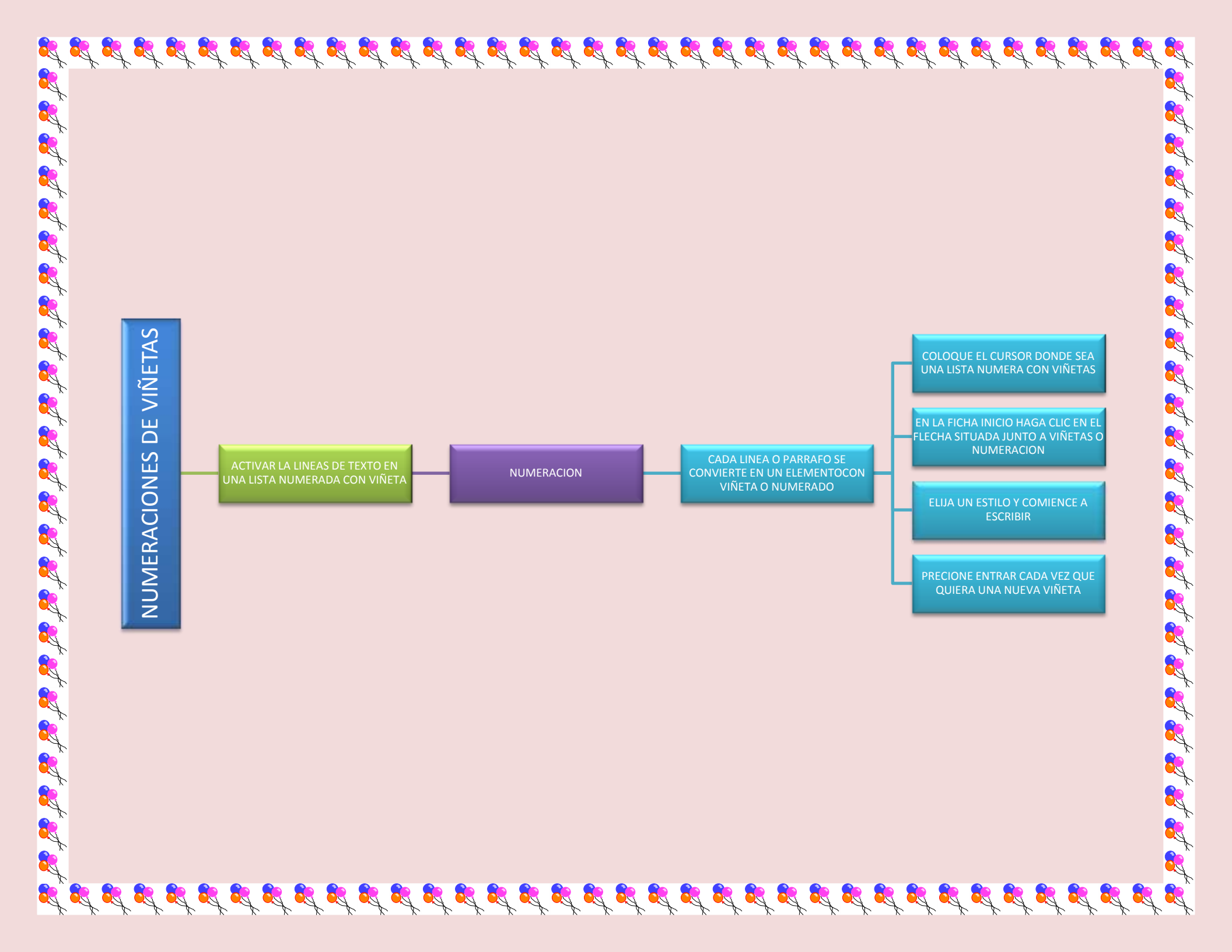

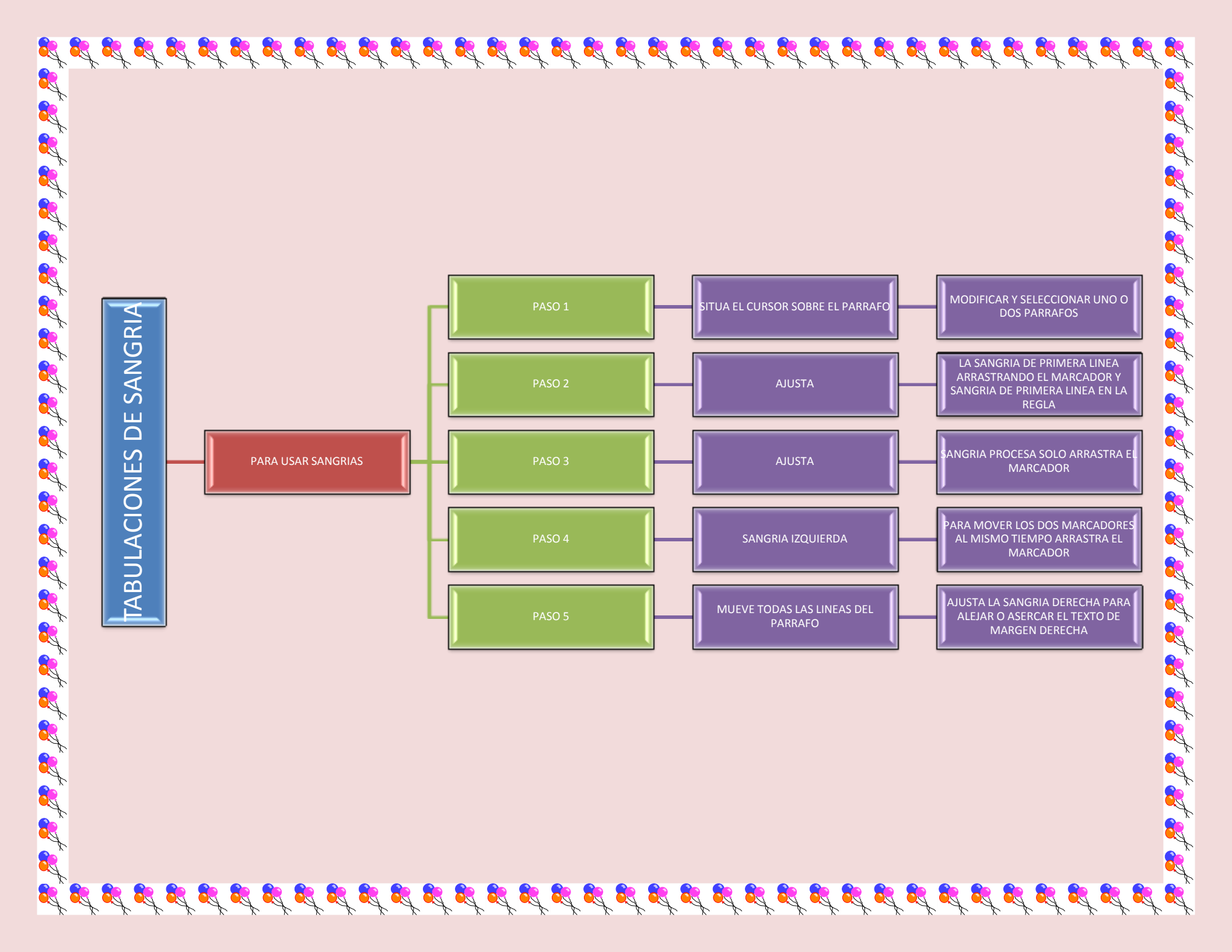

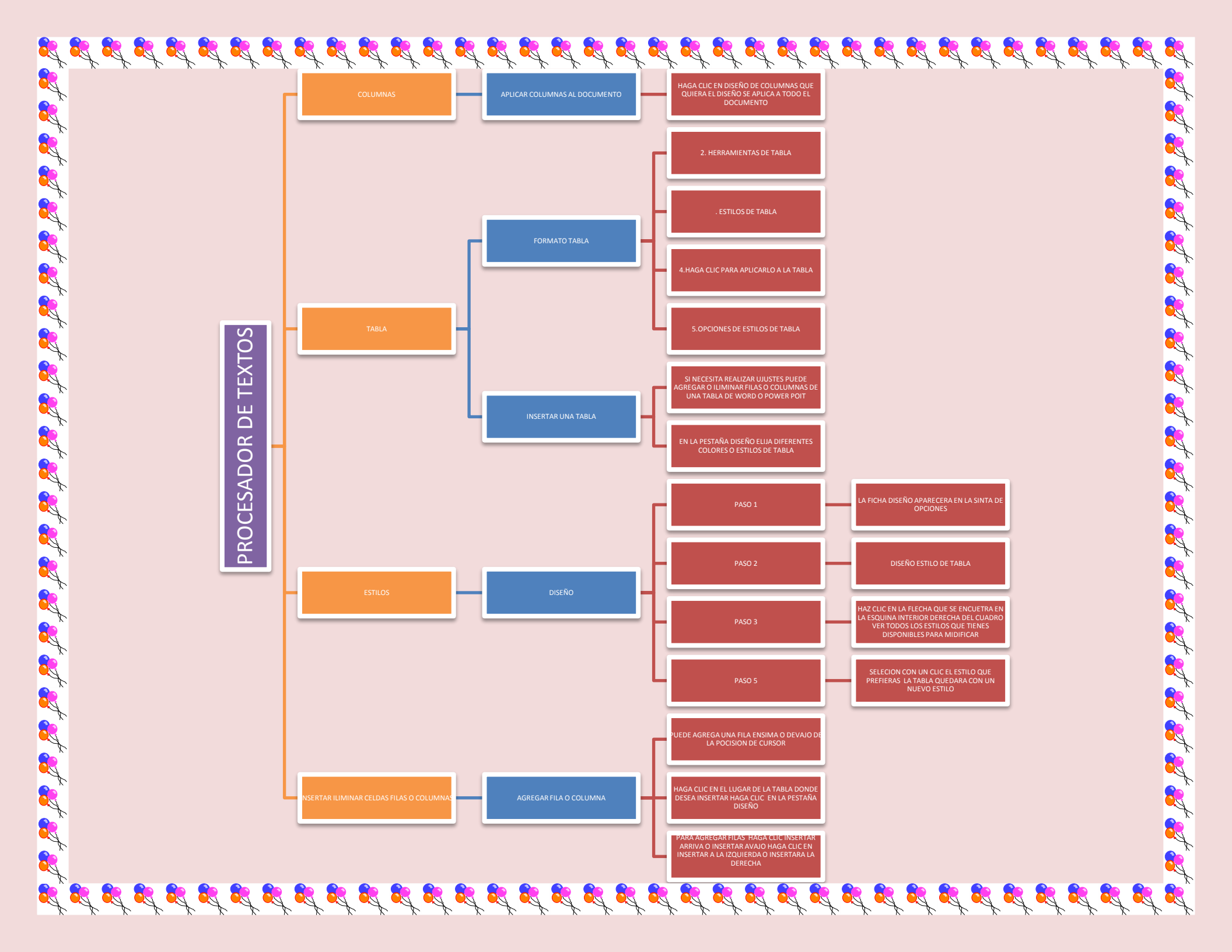

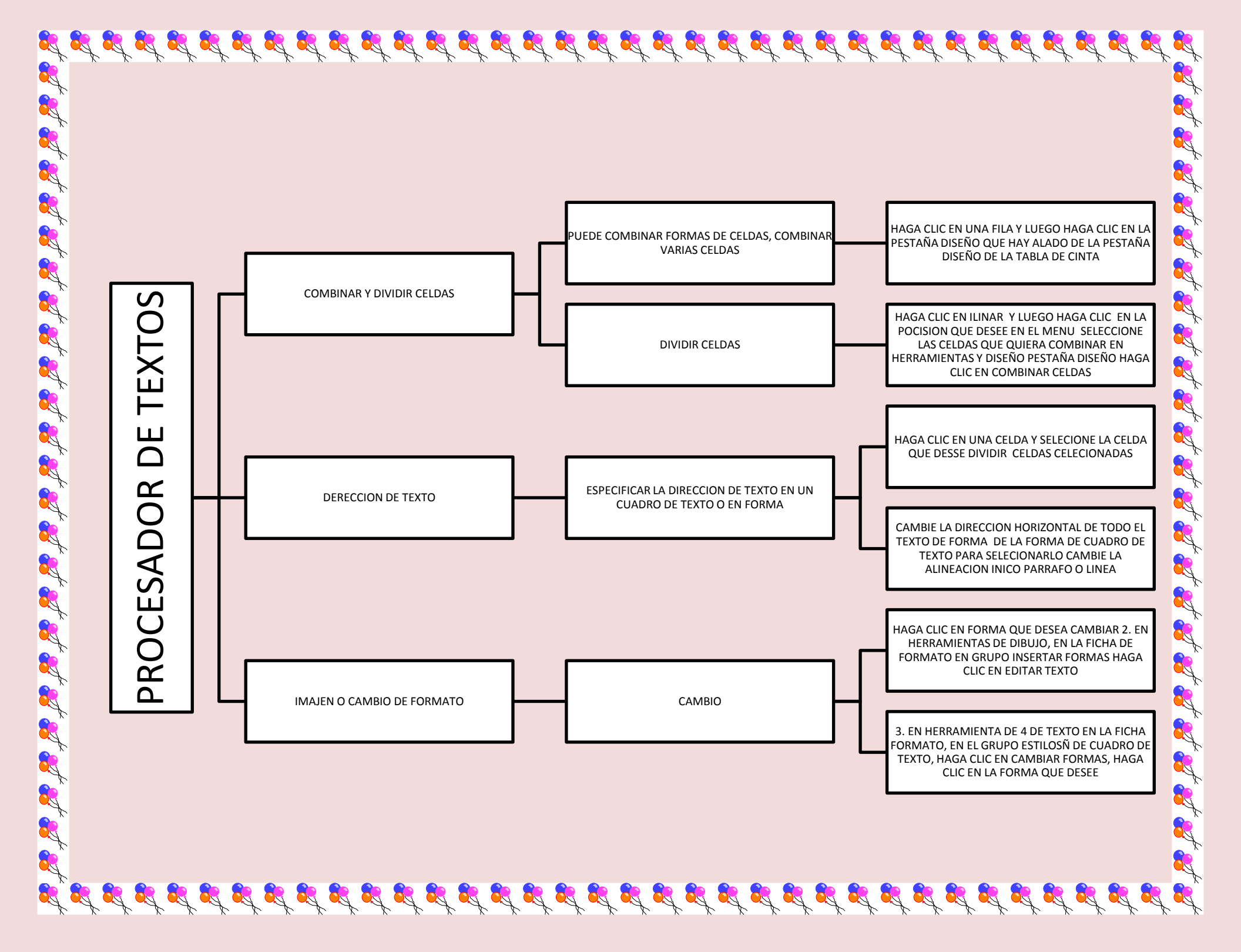

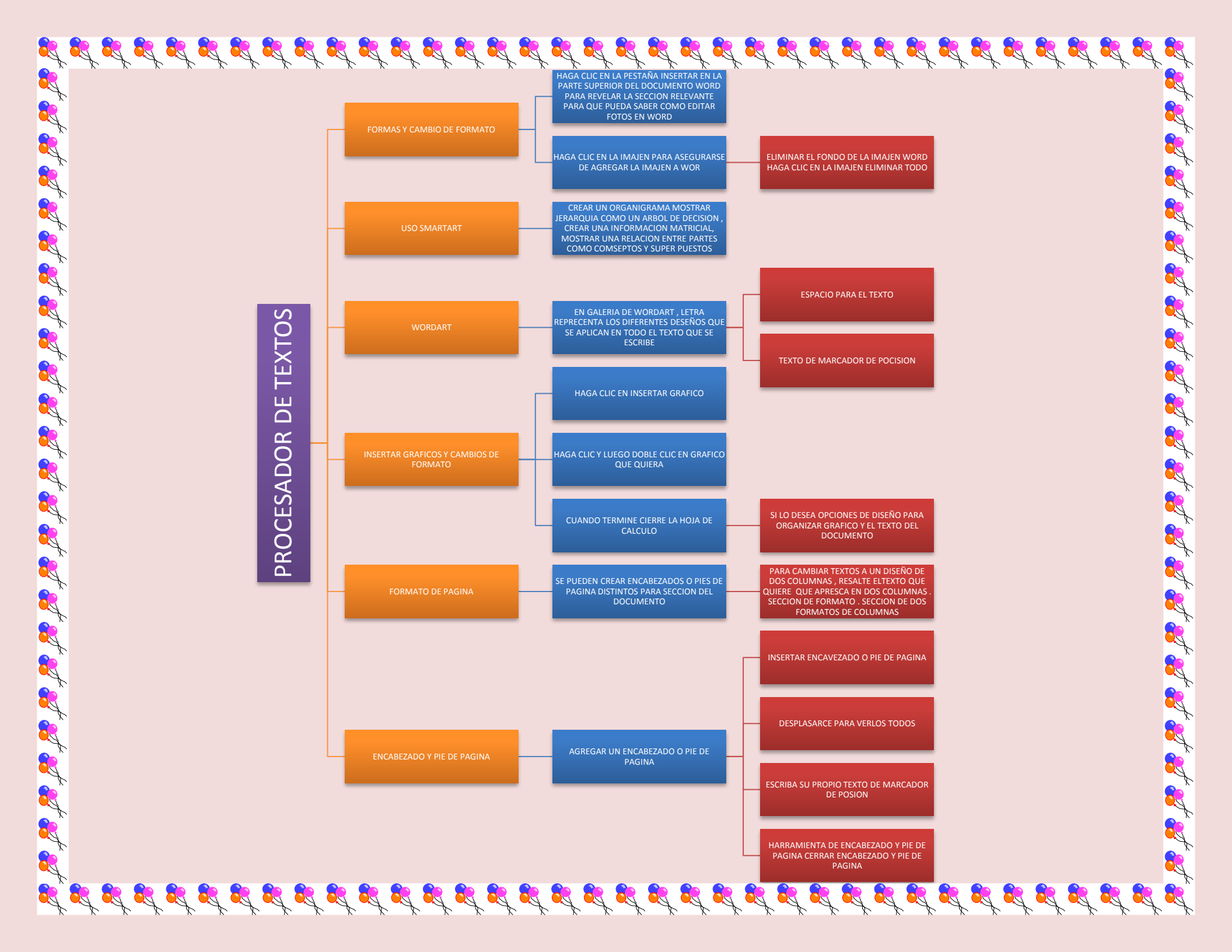